# illumina

# Lokalny menedżer przebiegu Moduł analizy wariantów somatycznych

Przewodnik dotyczący procedury działania w systemie NextSeq 550Dx

DO STOSOWANIA W DIAGNOSTYCE IN VITRO

| Przegląd                                           | 3  |
|----------------------------------------------------|----|
| Wprowadzanie informacji o przebiegu                | 4  |
| Metody analizy                                     | 6  |
| Wyświetlanie danych dotyczących przebiegu i próbek | 8  |
| Raport z analizy                                   | 8  |
| Pliki wyjściowe analizy                            | 9  |
| Rozpoznawanie nukleotydów i zróżnicowanie indeksu  | 17 |
| Historia wersji                                    | 18 |
| Pomoc techniczna                                   | 19 |

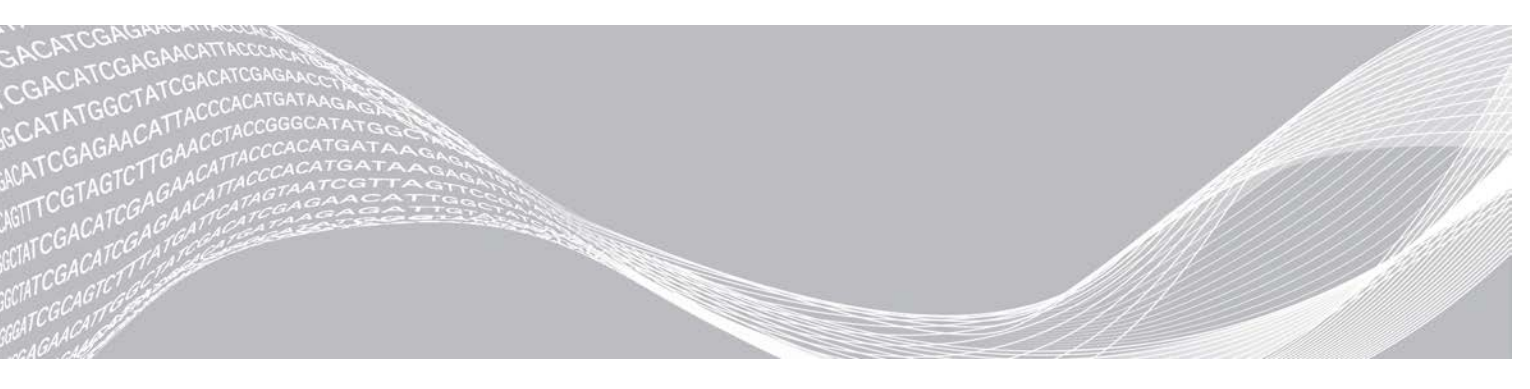

Nr dokumentu: 100000030330, wer. 04 POL Sierpień 2021 r. DO STOSOWANIA W DIAGNOSTYCE IN VITRO ZASTRZEŻONE MATERIAŁY FIRMY ILLUMINA

Niniejszy dokument oraz jego treść stanowią własność firmy Illumina, Inc. oraz jej podmiotów zależnych ("Illumina") i są przeznaczone wyłącznie do zgodnego z umową użytku przez klienta firmy w związku z użytkowaniem produktów opisanych w niniejszym dokumencie, z wyłączeniem innych celów. Niniejszy dokument oraz jego treść nie będą wykorzystywane ani rozpowszechniane do innych celów i/lub publikowane w inny sposób, ujawniane ani kopiowane bez pisemnej zgody firmy Illumina. Firma Illumina na podstawie niniejszego dokumentu nie przenosi żadnych licencji podlegających przepisom w zakresie patentów, znaków towarowych czy praw autorskich ani prawu powszechnemu lub prawom pokrewnym osób trzecich.

W celu zapewnienia właściwego i bezpiecznego użytkowania produktów opisanych w niniejszym dokumencie podane instrukcje powinny być ściśle przestrzegane przez wykwalifikowany i właściwie przeszkolony personel. Przed rozpoczęciem użytkowania tych produktów należy zapoznać się z całą treścią niniejszego dokumentu.

NIEZAPOZNANIE SIĘ LUB NIEDOKŁADNE PRZESTRZEGANIE WSZYSTKICH INSTRUKCJI PODANYCH W NINIEJSZYM DOKUMENCIE MOŻE SPOWODOWAĆ USZKODZENIE PRODUKTÓW LUB OBRAŻENIA CIAŁA UŻYTKOWNIKÓW LUB INNYCH OSÓB ORAZ USZKODZENIE INNEGO MIENIA, A TAKŻE SPOWODUJE UNIEWAŻNIENIE WSZELKICH GWARANCJI DOTYCZĄCYCH PRODUKTÓW.

FIRMA ILLUMINA NIE PONOSI ODPOWIEDZIALNOŚCI ZA NIEWŁAŚCIWE UŻYTKOWANIE PRODUKTÓW (W TYM ICH CZĘŚCI I OPROGRAMOWANIA) OPISANYCH W NINIEJSZYM DOKUMENCIE.

© 2021 Illumina, Inc. Wszelkie prawa zastrzeżone.

Wszystkie znaki towarowe są własnością firmy Illumina, Inc. lub ich odpowiednich właścicieli. Szczegółowe informacje na temat znaków towarowych można znaleźć na stronie www.illumina.com/company/legal.html.

# Przegląd

Moduł analizy wariantów somatycznych lokalnego menedżera przebiegu jest przeznaczony do stosowania z zestawem Dx do sekwencjonowania niestandardowych amplikonów TruSeq firmy Illumina i aparatem NextSeq 550Dx. Oznaczenie to, gdy jest stosowane z modułem analizy wariantów somatycznych, jest przeznaczone do przygotowywania bibliotek używanych do sekwencjonowania DNA z tkanek utrwalonych w formalinie i zatopionych w parafinie (ang. formalin-fixed, paraffin-embedded, FFPE). Oznaczenie wykrywa mutacje somatyczne przy niskich częstościach występowania wariantów.

Moduł analizy ocenia krótkie regiony amplifikowanego DNA, czyli amplikony, pod kątem wariantów. Celowane sekwencjonowanie amplikonów zapewnia wysokie pokrycie określonych regionów w dużej liczbie próbek. Moduł analizy przeprowadza analizę wtórną i generuje raporty z sekwencjonowania z zastosowaniem metody dwuniciowej uwzględniającej pule oligonukleotydów przednich oraz wstecznych. Patrz ulotka dołączona do opakowania *zestawu Dx do sekwencjonowania niestandardowych amplikonów TruSeq* (nr dokumentu: 100000029772).

Moduł analizy wariantów somatycznych wymaga materiałów eksploatacyjnych na 300 cykli sekwencjonowania. Więcej informacji znajduje się w ulotce dołączonej do opakowania zestawu odczynników NextSeq 550Dx High Output Reagent Kit wer. 2 lub NextSeq 550Dx High Output Reagent Kit wer. 2.5.

## Informacje na temat niniejszego przewodnika

W niniejszym przewodniku zawarto instrukcje dotyczące konfigurowania parametrów przebiegu sekwencjonowania i analizy przy użyciu modułu analizy wariantów somatycznych. Informacje na temat panelu lokalnego menedżera przebiegu i ustawień systemu zawiera *Instrukcja obsługi aparatu NextSeq 550Dx (nr dokumentu: 100000009513)*.

## Lokalny menedżer przebiegu – przeglądanie

Interfejs lokalnego menedżera przebiegu jest wyświetlany w oprogramowaniu NextSeq 550Dx Operating Software (NOS) lub w przeglądarce internetowej. Obsługiwaną przeglądarką jest Chromium.

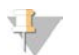

### UWAGA

W przypadku używania nieobsługiwanej przeglądarki należy pobrać obsługiwaną przeglądarkę po wyświetleniu w oknie monitu "Confirm Unsupported Browser" (Potwierdź nieobsługiwaną przeglądarkę). Wybrać "**here**" (tutaj), aby pobrać obsługiwaną wersję przeglądarki Chromium.

### Wyświetlanie na monitorze aparatu

- 1 Aby przeglądać interfejs lokalnego menedżera przebiegu na monitorze aparatu, należy wybrać jedną z następujących opcji:
  - Na ekranie głównym oprogramowania NOS wybrać opcję Local Run Manager (Lokalny menedżer przebiegu).
    - Kliknąć X w prawym górnym rogu, aby po zakończeniu wrócić do ekranu oprogramowania NOS.
  - Wybrać ikonę minimalizacji NOS, otworzyć przeglądarkę Chromium na aparacie, a następnie wpisać http://localhost na pasku adresu.

Tylko administratorzy mogą zminimalizować oprogramowanie NOS.

### Widok z komputera sieciowego

1 Otworzyć przeglądarkę internetową Chromium na komputerze z dostępem do tej samej sieci co aparat i połączyć się za pomocą adresu IP aparatu lub nazwy aparatu. Na przykład http://myinstrument.

# Wprowadzanie informacji o przebiegu

### Ustawianie parametrów

- 1 Zalogować się do lokalnego menedżera przebiegu.
- 2 Wybrać opcję Create Run (Utwórz przebieg), a następnie opcję Somatic Variant (Wariant somatyczny).
- 3 Wprowadzić nazwę przebiegu, która identyfikuje przebieg od sekwencjonowania po analizę. Można używać znaków alfanumerycznych, spacji, znaków podkreślenia lub łączników.
- 4 **[Opcjonalnie]** Wprowadzić opis przebiegu, aby ułatwić jego identyfikację. Można używać znaków alfanumerycznych, spacji, znaków podkreślenia lub łączników.
- 5 Wybrać liczbę próbek i zbiór indeksów z listy rozwijanej. Dokonując wyboru, należy uwzględnić poniższe informacje.
- Lista rozwijana zawiera liczby próbek ze zbiorem indeksów. Na przykład "24-Set 1" oznacza 24 próbki do przetestowania z indeksami ze zbioru 1 indeksów.
- Numery zbiorów indeksów odnoszą się do różnych zbiorów indeksów i5. Oba zbiory Set 1 (Zbiór 1) i Set 2 (Zbiór 2) zapewniają zróżnicowanie indeksów. Proponowane są dwa zbiory indeksów, aby zapobiec wyczerpaniu pojedynczego zbioru.
- Należy wybrać liczbę próbek najbliższą liczbie próbek do testowania. Jeśli dokładnej liczby próbek nie ma na liście, należy wybrać najbliższą wartość, jednak mniejszą od liczby testowanych próbek. Na przykład: jeśli testowanych ma być 18 próbek, należy wybrać liczbę 16.
- Kombinacje dołków próbek i indeksów spełniające wymagania dotyczące zróżnicowania są zaznaczone na zielono. W przypadku wybrania innych kombinacji dołków i indeksów, jeśli wymagania dotyczące zróżnicowania indeksów nie zostaną spełnione, podczas zapisywania przebiegu pojawi się powiadomienie.

### Importowanie plików wykazów dla przebiegu

- 1 Należy się upewnić, że wykazy, które mają być zaimportowane, znajdują się w dostępnej lokalizacji sieciowej lub na dysku USB.
- 2 Wybrać opcję Import Manifests (Importuj wykazy).
- 3 Przejść do pliku wykazu i wybrać wykazy do dodania.

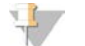

### UWAGA

Aby udostępnić pliki wykazów dla wszystkich przebiegów przy użyciu modułu analizy wariantów somatycznych, należy dodać wykazy za pomocą funkcji Module Settings (Ustawienia modułu). Do jej użycia wymagane są uprawnienia administratora. Więcej informacji na ten temat zawiera *Instrukcja obsługi aparatu NextSeq 550Dx (nr dokumentu: 100000009513)* 

### Określanie próbek do przebiegu

Próbki do przebiegu określa się za pomocą jednej z poniższych opcji, zgodnie z podanymi wskazówkami.

- Enter samples manually (Wprowadź próbki ręcznie) należy użyć pustej tabeli na ekranie Create Run (Tworzenie przebiegu).
- Import samples (Importuj próbki) należy przejść do pliku zewnętrznego w formacie wartości rozdzielonych przecinkami (\*.csv). Szablon jest dostępny do pobrania na ekranie Create Run (Tworzenie przebiegu).

Po wypełnieniu tabeli próbek można wyeksportować informacje o próbce do pliku zewnętrznego. Plik ten posłuży jako odniesienie podczas przygotowywania bibliotek lub importowania pliku na potrzeby kolejnego przebiegu.

### Ręczne wprowadzanie próbek

- Wprowadzić niepowtarzalną nazwę próbki w polu Sample Name (Identyfikator próbki).
   Można używać znaków alfanumerycznych, łączników lub znaków podkreślenia.
   Podanie nazwy próbki powoduje automatyczne wypełnienie odpowiedniego dołka w drugiej puli.
- [Opcjonalnie] W przypadku dodatnich lub ujemnych próbek kontrolnych kliknąć prawym przyciskiem myszy i wybrać typ próbki kontrolnej.
   Podanie typu kontroli dla jednego dołka próbki powoduje automatyczne wypełnienie tym samym typem kontroli odpowiedniego dołka w drugiej puli.
- 3 [Opcjonalnie] Wprowadzić opis próbki w polu Sample Description (Opis próbki). Można używać znaków alfanumerycznych, łączników lub znaków podkreślenia. Podanie opisu próbki powoduje automatyczne wypełnienie odpowiedniego dołka w drugiej puli. Opisy próbki są powiązane z identyfikatorem próbki. Jeśli ten sam identyfikator próbki zostanie ponownie użyty w późniejszym przebiegu, opisy próbki zostaną nadpisane.
- 4 Wybrać adapter Indeksu 1 z listy rozwijanej Index 1 (i7) (Indeks 1, i7). W przypadku użycia sugerowanych dołków próbek oprogramowanie automatycznie wypełnia adaptery Indeksu i7 oraz i5, które spełniają wymogi dotyczące zróżnicowania indeksu. Jeśli na liście nie ma dokładnej liczby testowanych próbek, należy wybrać adaptery indeksu dla dodatkowych dołków. Jeśli istnieje potrzeba, aby wybrać indeksy dla dodatkowych dołków lub nie będą używane zalecane kombinacje adapterów indeksu, przed wybraniem indeksów należy przeczytać część *Rozpoznawanie nukleotydów i zróżnicowanie indeksu* na stronie 17.
- 5 Wybrać adapter Indeksu 2 z listy rozwijanej Index 2 (i5) (Indeks 2, i5).
- 6 Wybrać plik wykazu z listy rozwijanej Manifest (Wykaz). Próbki w puli A wymagają innego wykazu niż próbki w puli B.
- 7 Wybrać odpowiednią opcję, aby wyświetlić, wydrukować lub zapisać układ płytki jako odniesienie do przygotowywania bibliotek.
  - Wybrać ikonę Drukuj, aby wyświetlić układ płytki. Wybrać opcję Print (Drukuj), aby wydrukować układ płytki.

▶ Wybrać opcję **Export** (Eksportuj), aby wyeksportować informacje o próbce do pliku zewnętrznego. Upewnić się, że wykaz i informacje o próbce są prawidłowe. Nieprawidłowe informacje mogą wpłynąć na wyniki.

8 Wybrać opcję Save Run (Zapisz przebieg).

### Importowanie próbek

- 1 Wybrać opcję **Import Samples** (Importuj próbki) i przejść do lokalizacji pliku z informacjami o próbce. Można zaimportować dwa rodzaje plików.
  - Wybrać opcję Template (Szablon) na ekranie Create Run (Tworzenie przebiegu), aby przygotować nowy układ płytki. Plik szablonu zawiera właściwe nagłówki kolumn do zaimportowania. Dla próbek w przebiegu w każdej kolumnie wprowadzić informacje o próbce. Usunąć przykładowe informacje w nieużywanych komórkach, a następnie zapisać plik.
  - Użyć pliku z informacjami o próbce, który został wyeksportowany z modułu analizy wariantów somatycznych przy użyciu funkcji eksportowania.
- 2 Wybrać ikonę Drukuj, aby wyświetlić układ płytki.
- 3 Wybrać opcję **Print** (Drukuj), aby wydrukować układ płytki jako odniesienie do przygotowania bibliotek.
- 4 **[Opcjonalnie]** Wybrać opcję **Export** (Eksportuj), aby wyeksportować informacje o próbce do pliku zewnętrznego.

Upewnić się, że wykaz i informacje o próbce są prawidłowe. Nieprawidłowe informacje mogą wpłynąć na wyniki.

5 Wybrać opcję Save Run (Zapisz przebieg).

### Edycja przebiegu

Instrukcje na temat edytowania informacji dotyczących przebiegu przed rozpoczęciem sekwencjonowania zawiera *Instrukcja obsługi aparatu NextSeq 550Dx (nr dokumentu: 100000009513)*.

# Metody analizy

Moduł analizy wariantów somatycznych wykonuje wymienione poniżej etapy analizy, a następnie zapisuje pliki wyjściowe analizy w folderze Alignment (Dopasowanie).

- Demultipleksowanie odczytów indeksów
- Generowanie plików FASTQ
- Dopasowanie do materiału referencyjnego
- Identyfikacja wariantów

### Demultipleksowanie

Demultipleksowanie polega na porównywaniu każdej sekwencji odczytu indeksów z sekwencjami indeksów określonymi dla przebiegu. Na tym etapie nie są brane pod uwagę żadne wartości dotyczące jakości.

Odczyty indeksów identyfikuje się poprzez następujące czynności:

- Próbki są ponumerowane, zaczynając od numeru 1, na podstawie kolejności, w jakiej je wymieniono dla przebiegu.
- Próbka numer 0 jest zarezerwowana dla klastrów, które nie zostały przypisane do próbki.
- Klastry są przypisywane do próbki, gdy sekwencja jest dokładnie zgodna lub gdy występuje maksymalnie jedna niezgodność na odczyt indeksu.

# Generowanie pliku FASTQ

Po zakończeniu demultipleksowania oprogramowanie generuje pliki analizy pośredniej w formacie FASTQ, który przedstawia sekwencje w postaci tekstowej. Pliki FASTQ zawierają odczyty dla każdej próbki i powiązane z nimi wyniki jakościowe. Klastry, które nie przeszły przez filtr, są wykluczane.

Każdy plik FASTQ zawiera odczyty dla tylko jednej próbki. Nazwa tej próbki jest uwzględniona w nazwie pliku FASTQ. Pliki FASTQ to podstawowe dane wejściowe do dopasowywania. Generowanych jest osiem plików FASTQ na próbkę na pulę oligonukleotydów, cztery z Odczytu 1 i cztery z Odczytu 2, co daje łącznie 16 plików FASTQ na próbkę.

### Dopasowywanie

Podczas etapu dopasowywania klastry z poszczególnych próbek są dopasowywane za pomocą pasmowego algorytmu Smitha-Watermana do sekwencji amplikonu określonych w pliku wykazu.

Pasmowy algorytm Smitha-Watermana wykonuje półglobalne dopasowania sekwencji w celu określenia podobnych regionów między dwiema sekwencjami. Zamiast porównywać całą sekwencję, algorytm Smitha-Watermana porównuje segmenty o wszystkich możliwych długościach.

Każdy odczyt w trybie sparowanych końców jest oceniany pod względem dopasowania do sekwencji sondy odpowiednich dla tego odczytu.

- Odczyt 1 jest oceniany względem odwrotnej zgodności oligonukleotydów dalszych zależnych od umiejscowienia (ang. Downstream Locus-Specific Oligos, DLSO).
- Odczyt 2 jest oceniany względem zgodności oligonukleotydów wcześniejszych zależnych od umiejscowienia (ang. Upstream Locus-Specific Oligos, ULSO).
- Jeśli przy dopasowaniu początku odczytu do sekwencji sondy występują maksymalnie trzy różnice (niedopasowania lub przesunięcia z powodu wiodących polimorfizmów typu insercja lub delecja [indel]), pełna długość odczytu jest dopasowywana do amplikonu docelowego dla tej sekwencji.
- Ze względu na mechanizm działania oznaczenia, polimorfizmy typu indel w oligonukleotydach DLSO i ULSO nie są obserwowane.

Dopasowania są odfiltrowywane z wyników na podstawie liczby niedopasowań w regionie docelowym lub całym amplikonie, w zależności od długości amplikonu. Odfiltrowane dopasowania są zapisywane w plikach dopasowania jako niedopasowane i nie są używane do rozpoznawania wariantów.

### Rozpoznawanie wariantów

Opracowany przez firmę Illumina algorytm do rozpoznawania wariantów Pisces identyfikuje warianty występujące z małą częstością w próbce DNA.

Algorytm do rozpoznawania wariantów Pisces identyfikuje warianty SNV, warianty MNV i małe polimorfizmy typu indel poprzez wykonanie trzech etapów:

- Oddzielne rozważenie każdej pozycji w genomie referencyjnym.
- Zliczenie nukleotydów w określonej pozycji pod kątem dopasowanych odczytów nakładających się na tę pozycję.
- Obliczenie wyniku dla wariantu, który określa jakość rozpoznania przy użyciu modelu Poissona. Warianty z wynikiem jakościowym poniżej Q30 są wykluczane.

Warianty są najpierw rozpoznawane osobno dla każdej puli. Następnie warianty z każdej puli są porównywane i łączone w jeden plik wyjściowy. Jeśli wariant występuje w obu pulach i przejdzie wszystkie filtry wymienione w części *Adnotacje w pliku VCF* na stronie 13, zostanie opatrzony informacją PASS (Powodzenie) w pliku rozpoznawania wariantów (VCF).

### Wyświetlanie danych dotyczących przebiegu i próbek

- 1 Kliknąć nazwę przebiegu w panelu lokalnego menedżera przebiegu.
- 2 Przejrzeć pomiary sekwencjonowania na karcie Run Overview (Przegląd przebiegu).
- 3 [Opcjonalnie] Kliknąć ikonę Kopiuj do schowka<sup>®</sup>, aby skopiować ścieżkę do folderu wyjściowego przebiegu.
- 4 Kliknąć kartę Sequencing Information (Informacje dotyczące sekwencjonowania), aby przejrzeć parametry przebiegu i informacje o materiałach eksploatacyjnych.
- 5 Kliknąć kartę Samples and Results (Próbki i wyniki), aby wyświetlić lokalizację raportu z analizy.
  - Jeśli analizę powtarzano, rozwinąć listę Select Analysis (Wybierz analizę) i wybrać odpowiednią analizę.
- 6 Kliknąć ikonę Kopiuj do schowka 🗅, aby skopiować ścieżkę do folderu Analysis (Analiza).

Więcej informacji na temat kart Run Overview (Przegląd przebiegu) i Sequencing Information (Informacje dotyczące sekwencjonowania) oraz sposobu ponownego umieszczania analizy w kolejce zawiera *Instrukcja* obsługi aparatu NextSeq 550Dx (nr dokumentu: 100000009513).

### Raport z analizy

Wyniki analizy są podsumowane na karcie Samples and Results (Próbki i wyniki) oraz w postaci raportu zbiorczego w folderze Alignment (Dopasowanie). Raport dla każdej próbki jest też dostępny w formacie pliku PDF.

## Informacje na karcie Samples and Results (Próbki i wyniki)

1 Kliknąć próbkę na liście, aby zobaczyć raport dotyczący próbki.

| Nagłówek kolumny                          | Opis                                                                                                    |
|-------------------------------------------|----------------------------------------------------------------------------------------------------|
| Run Status (Stan przebiegu)               | Stwierdzenie, czy sekwencjonowanie zakończyło się powodzeniem czy niepowodzeniem.                                                                                         |
| Total Yield (GB) (Uzysk całkowity,<br>GB) | Liczba nukleotydów rozpoznanych poprzez sekwencjonowanie. Przedstawienie progu powodzenia oraz stanu: powodzenie lub niepowodzenie.                                       |
| % ≥ Q30                                   | Procent odczytów podczas sekwencjonowania z wynikiem jakości równym 30<br>(Q30) lub wyższym. Przedstawienie progu powodzenia oraz stanu: powodzenie lub<br>niepowodzenie. |
| Sample Name (Nazwa próbki)                | Nazwa próbki podana w momencie tworzenia przebiegu.                                                                                                    |
| Total PF Reads (Odczyty PF<br>łącznie)    | Łączna liczba odczytów, które przeszły przez filtr.                                                                                                    |

#### Tabela 1 Informacje o przebiegu i próbce

| Nagłówek kolumny                                     | Opis                                                                                                    |
|------------------------------------------------------|----------------------------------------------------------------------------------------------------|
| Read 1% ≥ Q30                                        | Odsetek odczytów w Odczycie 1 z wynikiem jakości równym 30 (Q30) lub wyższym                                                                                                    |
| (% Odczytu 1 ≥ Q30)                                  | dla próbki.                                                                                                    |
| Read 2 % ≥ Q30                                       | Odsetek odczytów w Odczycie 2 z wynikiem jakościowym równym 30 (Q30) lub                                                                                                    |
| (% Odczytu 2 ≥ Q30)                                  | wyższym dla próbki.                                                                                                    |
| Autosome Call Rate (Wskaźnik<br>rozpoznań autosomów) | Liczba pozycji genomowych w obrębie autosomów (chromosomów od 1 do 22),<br>które spełniają zdefiniowany wstępnie próg wartości ufności, podzielona przez<br>całkowitą liczbę przeanalizowanych autosomalnych pozycji genomowych.<br>Wskaźnik rozpoznań jest opisywany w odniesieniu do próbki i zgłaszany jako<br>odsetek obliczany według wzoru: 1 minus (liczba pozycji autosomalnych<br>z niepełnymi rozpoznaniami podzielona przez łączną liczbę sekwencjonowanych<br>pozycji autosomalnych). |

#### Tabela 2 Informacje na raporcie dotyczącym próbki

| Nagłówek kolumny                                   | Opis                                                                                                    |
|----------------------------------------------------|----------------------------------------------------------------------------------------------------|
| Sample (Próbka)                                    | Nazwa próbki podana w momencie tworzenia przebiegu.                                                                                                    |
| Report Date (Data raportu)                         | Data wygenerowania raportu.                                                                                                    |
| Sample Information (Informacje<br>o próbce)        | ldentyfikator próbki podany w momencie tworzenia przebiegu, łączna liczba<br>odczytów w próbce, które przeszły przez filtr, odsetek odczytów dla próbki o wyniku<br>jakościowym równym co najmniej 30 (Q30) i wskaźnik rozpoznań autosomalnych.                                                                                        |
| Amplicon Summary<br>(Podsumowanie amplikonu)       | Łączna liczba sekwencjonowanych regionów amplikonu oraz całkowita długość<br>par nukleotydów sekwencjonowanych amplikonów w regionach docelowych dla<br>próbki w puli A i puli B oraz plik wykazu użyty dla każdej puli. Plik wykazu określa<br>genom referencyjny i docelowe regiony referencyjne używane na etapie<br>dopasowywania. |
| Read Level Statistics (Statystyki poziomu odczytu) | Liczba i procent odczytów dla próbki z pokryciem każdej pozycji w materiale<br>referencyjnym dla Odczytu 1 i Odczytu 2 w puli A i puli B.                                                                                                    |
| Variants Summary<br>(Podsumowanie wariantów)       | Liczba wariantów pojedynczych nukleotydów (SNV), insercji i delecji wykrytych dla<br>próbki, które są zgodne z wartościami sugerowanymi w celu ustalenia, czy wyniki<br>jakościowe nie przekraczają dopuszczalnego zakresu.                                                                                                    |
| Coverage Summary<br>(Podsumowanie pokrycia)        | Łączna liczba dopasowanych nukleotydów podzielona przez rozmiar regionu<br>docelowego oraz odsetek regionów amplikonu z wartościami pokrycia powyżej<br>dolnego progu pokrycia wynoszącego 0,2 × średnie pokrycie amplikonu, dla próbki<br>w puli A i puli B.                                                                          |
| Coverage Plots (Wykresy<br>pokrycia)               | Wykres pokrycia według regionu amplikonu przedstawia pokrycie w obrębie<br>regionów amplikonu dla próbki. Regiony z wartościami pokrycia niższymi od progu<br>pokrycia są zaznaczone na czerwono. Średnia wszystkich wartości jest wskazana<br>przez pomarańczową linię. Wykres jest przedstawiony dla pokrycia w puli A i puli B.     |
| Software Versions (Wersje<br>oprogramowania)       | Wersje oprogramowania używane podczas sekwencjonowania próbki. Obejmują<br>wersję oprogramowania sterującego aparatem NextSeq 550Dx (NOS), lokalnego<br>menedżera przebiegu, oprogramowania RTA i modułu analizy wariantów<br>somatycznych.                                                                                            |

### Pliki wyjściowe analizy

Na potrzeby modułu analizy wariantów somatycznych generowane są wymienione poniżej pliki wyjściowe analizy. Zawierają one wyniki analizy potrzebne do dopasowywania i rozpoznawania wariantów. Pliki wyjściowe analizy znajdują się w folderze Alignment (Dopasowanie).

| Nazwa pliku                                                                 | Opis                                                                                                    |  |
|-----------------------------------------------------------------------------|----------------------------------------------------------------------------------------------------|--|
| Demultipleksowanie (*.txt)                                                  | Pliki pośrednie zawierające podsumowanie wyników demultipleksowania.                                                                         |  |
| FASTQ (*.fastq.gz)                                                          | Pliki pośrednie zawierające wyniki jakościowe rozpoznawania nukleotydów.<br>Pliki FASTQ to podstawowe dane wejściowe etapu dopasowywania.    |  |
| Pliki dopasowywania w formacie<br>BAM (*.bam)                               | Zawiera dopasowane odczyty dla danej próbki.                                                                                                 |  |
| Pliki rozpoznawania wariantów na<br>pulę w formacie VCF (*.vcf)             | Zawierają warianty rozpoznane w każdej pozycji w puli oligonukleotydów przednich lub wstecznych.                                             |  |
| Pliki rozpoznawania wariantów<br>w formacie VCF genomu<br>(*.genome.vcf.gz) | Zawierają genotyp dla każdej pozycji, rozpoznany jako wariant lub materiał referencyjny.                                                     |  |
| Pliki konsensusu rozpoznawania<br>wariantów w formacie VCF (*.vcf.gz)       | Zawierają warianty rozpoznane w każdej pozycji w obu pulach.                                                                                 |  |
| AmpliconCoverage_M1.tsv                                                     | Zawiera informacje o pokryciu poszczególnych amplikonów na próbkę<br>według każdego podanego wykazu. Litera M z liczbą oznacza numer wykazu. |  |

### Format pliku demultipleksowania

W procesie demultipleksowania następuje odczyt sekwencji indeksu dołączonej do każdego klastra, aby określić, z której próbki pochodzi klaster. Mapowanie między klastrami i numerem próbki jest zapisywane w pliku demultipleksowania (\*.demux) dla każdej płytki komory przepływowej.

Format nazwy pliku demultipleksowania to s\_1\_X.demux, gdzie "X" to numer płytki.

Plik demultipleksowania zaczyna się od nagłówka:

- Wersja (4-bajtowa liczba całkowita), obecnie: 1
- Liczba klastrów (4-bajtowa liczba całkowita)

Pozostała część pliku składa się z numerów próbek dla każdego klastra z płytki.

Po zakończeniu etapu demultipleksowania oprogramowanie generuje plik demultipleksowania o nazwie DemultiplexSummaryF1L1.txt.

- ▶ F1 w nazwie pliku odpowiada numerowi komory przepływowej.
- L1 w nazwie pliku odpowiada numerowi pasma.
- ▶ Wyniki demultipleksowania przedstawione są w tabeli z 1 wierszem na płytkę i 1 kolumną na próbkę, z uwzględnieniem próbki 0.
- Najczęściej występujące sekwencje w odczytach indeksów.

# Format pliku FASTQ

FASTQ to format pliku tekstowego, który zawiera rozpoznane nukleotydy i wartości dotyczące jakości dla każdego odczytu. Każdy rekord zawiera 4 wiersze:

- Identyfikator
- Sekwencja
- Znak plus (+)
- Wyniki jakościowe w skali Phred w formacie kodowania ASCII + 33

Identyfikator ma następujący format:

**@Aparat:IDprzebiegu:IDKomoryPrzepływowej:Pasmo:Płytka:X:Y NrOdczytu:FlagaFiltra:0:NumerPróbki** Przykład:

```
@SIM:1:FCX:1:15:6329:1045 1:N:0:2
TCGCACTCAACGCCCTGCATATGACAAGACAGAATC
+
<>;##=><9=AAAAAAAA9#:<#<;<<<???#=</pre>
```

# Format pliku BAM

Plik BAM (\*.bam) jest skompresowaną, binarną wersją pliku SAM, który służy do przechowywania odwzorowań dopasowanych sekwencji. Rozmiar pliku wynosi maksymalnie 128 Mb. Formaty SAM i BAM opisano szczegółowo w dokumencie samtools.github.io/hts-specs/SAMv1.pdf.

W odniesieniu do plików BAM stosowany jest format nazwy NazwaPróbki\_S#.bam, gdzie "#" jest numerem próbki wynikającym z kolejności, w jakiej wymieniono próbki dla przebiegu.

Pliki BAM zawierają sekcje nagłówka i dopasowań:

- Header (Nagłówek) zawiera informacje dotyczące całego pliku, takie jak nazwa próbki, długość próbki i metoda dopasowania. Elementy w sekcji dopasowań są powiązane z określonymi informacjami w sekcji nagłówka.
- Alignments (Dopasowania) zawiera nazwę odczytu, sekwencję odczytu, jakość odczytu, informacje o dopasowaniu oraz znaczniki niestandardowe. Nazwa odczytu zawiera oznaczenia chromosomu, współrzędne początkowe, jakość dopasowania oraz ciąg deskryptora dopasowań.

Sekcja dopasowań zawiera następujące informacje dla każdego odczytu lub sparowanego odczytu:

- AS: jakość dopasowania odczytu w trybie sparowanych końców.
- BC: znacznik kodu kreskowego, który wskazuje identyfikator demultipleksowanej próbki powiązany z odczytem.
- SM: jakość dopasowania odczytu w trybie pojedynczego końca.
- **XC:** ciąg deskryptora dopasowań.
- **XN:** znacznik nazwy amplikonu służący do zapisu identyfikatora amplikonu powiązanego z odczytem.

Pliki indeksów BAM (\*.bam.bai) zawierają indeks odpowiedniego pliku BAM.

## Format pliku VCF

VCF (ang. Variant Call Format) to powszechnie używany format pliku opracowany przez społeczność naukową zajmującą się genomiką. Plik zawiera informacje o wariantach znalezionych w konkretnych pozycjach w genomie referencyjnym. Pliki VCF mają rozszerzenie .vcf.

Nagłówek pliku VCF zawiera wersję formatu pliku VCF i wersję algorytmu do rozpoznawania wariantów. Wymienione są w nim również adnotacje używane w pozostałej części pliku. Nagłówek VCF zawiera także plik genomu referencyjnego i plik BAM. Ostatni wiersz nagłówka zawiera nagłówki kolumny dla wierszy danych. Każdy wiersz danych pliku VCF zawiera informację o pojedynczym wariancie.

# Nagłówki pliku VCF

| Nagłówek             | Opis                                                                                                    |
|----------------------|----------------------------------------------------------------------------------------------------|
| CHROM<br>(Chromosom) | Chromosom genomu referencyjnego. Chromosomy pojawiają się w takiej samej kolejności, jak w referencyjnym pliku FASTQ.                                                                                                    |
| POS (Pozycja)        | Pozycja pojedynczego nukleotydu w wariancie w chromosomie referencyjnym.<br>W przypadku polimorfizmów SNP ta pozycja to nukleotyd referencyjny z wariantem; w przypadku<br>polimorfizmów typu indel lub delecji ta pozycja to nukleotyd referencyjny bezpośrednio przed<br>wariantem.                                                                                                    |
| ID (Identyfikator)   | Numer rs wariantu uzyskany z pliku dbSNP.txt, jeśli ma to zastosowanie. Jeśli w danej lokalizacji istnieje wiele numerów rs, lista jest rozdzielona średnikami. Jeśli w danej pozycji nie istnieje żaden wpis bazy danych SNP, zostanie zastosowany znacznik brakującej wartości ('.').                                                                                                    |
| REF (Referencja)     | Genotyp referencyjny. Przykładowo delecja jednego nukleotydu T jest przedstawiana jako referencyjny allel TT i alternatywny T. Wariant pojedynczego nukleotydu A do T jest przedstawiany jako referencyjny allel A i alternatywny T.                                                                                                    |
| ALT (Alternatywa)    | Allele różniące się od odczytu referencyjnego.<br>Na przykład insercja jednego nukleotydu T jest przedstawiana jako referencyjny allel A<br>i alternatywny AT. Wariant pojedynczego nukleotydu A do T jest przedstawiany jako referencyjny<br>allel A i alternatywny T.                                                                                                    |
| QUAL (Jakość)        | Wynik jakościowy w skali Phred przypisany przez algorytm do rozpoznawania wariantów.<br>Wyższe wyniki wskazują wyższy poziom ufności w odniesieniu do wariantu i niższe<br>prawdopodobieństwo błędów. W przypadku wyniku jakościowego Q szacowane<br>prawdopodobieństwo błędu wynosi 10 <sup>-(Q/10)</sup> . Na przykład zestaw rozpoznań z wynikiem Q30 ma<br>odsetek błędów równy 0,1%. Wiele algorytmów rozpoznawania wariantów przypisuje wyniki<br>jakościowe na podstawie swoich modeli statystycznych, które są wysokie w stosunku do<br>obserwowanego odsetka błędów. |

# Adnotacje w pliku VCF

| Nagłówek          | Opis                                                                                                    |
|-------------------|----------------------------------------------------------------------------------------------------|
| FILTER (Filtr)    | <ul> <li>Jeśli wariant przeszedł przez wszystkie filtry, w kolumnie filtru wpisywana jest informacja PASS (Powodzenie).</li> <li>LowDP (Mała głębokość) – ma zastosowanie do miejsc z głębokością pokrycia poniżej 450x w dowolnej puli. W przypadku pozycji amplikonu pokrytych zarówno przez odczyt puli oligonukleotydów przednich, jak i wstecznych, jest to odpowiednik pokrycia odczytu pojedynczego 900x.</li> <li>LowGQ (Niska jakość genotypu) – jakość genotypowania (GQ) jest poniżej wartości odcięcia.</li> <li>q30 (Wynik jakościowy) – wynik jakościowy &lt;30.</li> <li>LowVariantFreq (Mała częstość występowania wariantów) – częstość wariantów jest niższa niż dana wartość progowa.</li> <li>PB – obciążenie systematyczne puli sond. Wariantu nie wykryto lub wykryto z małą częstością w jednej lub dwóch pulach sond.</li> <li>R3x6 – liczba sąsiednich powtórzeń (o długości od 1 do 3 bp) do rozpoznań wariantów ≥6.</li> <li>SB – obciążenie systematyczne nici przekracza podany próg.</li> </ul>                                                                                                    |
| INFO (Informacje) | <ul> <li>Do możliwych wpisów w kolumnie INFO (Informacje) należą:</li> <li>AC – liczba alleli w genotypach dla każdego allelu ALT, w takiej samej kolejności, jak na liście.</li> <li>AF – częstość alleli dla każdego allelu ALT, w takiej samej kolejności, jak na liście.</li> <li>AN – łączna liczba alleli w rozpoznanych genotypach.</li> <li>CD – flaga wskazująca, że SNP występuje w regionie kodującym co najmniej 1 wpisu bazy RefGene.</li> <li>DP – głębokość (liczba rozpoznań nukleotydów dopasowanych do pozycji i użytych w rozpoznawaniu wariantów).</li> <li>Exon – rozdzielona przecinkami lista regionów eksonów odczytana z bazy RefGene.</li> <li>FC – funkcjonalna konsekwencja.</li> <li>GI – rozdzielona przecinkami lista identyfikatorów genów odczytana z bazy RefGene.</li> <li>TI – rozdzielona przecinkami lista identyfikatorów transkryptów odczytana z bazy RefGene.</li> </ul>                                                                                                    |
| FORMAT (Format)   | <ul> <li>W kolumnie formatu wymienione są pola rozdzielone dwukropkami. Przykładowo: GT:GQ. Lista podanych pól zależy od użytego algorytmu do rozpoznawania wariantów. Do dostępnych pól należą:</li> <li>AD – wpis w postaci "X,Y", gdzie X jest liczbą rozpoznań referencyjnych, a Y jest liczbą rozpoznań alternatywnych.</li> <li>DP – przybliżona głębokość odczytu; odczyty z wartością MQ = 255 lub ze złym dopasowaniem par są odfiltrowywane.</li> <li>GQ – jakość genotypu.</li> <li>GQX – jakość genotypu. GQX to minimalna wartość spośród wartości GQ i kolumny QUAL. Na ogół te wartości są podobne; przyjęcie wartości minimalnej powoduje, że GQX staje się bardziej zachowawczym pomiarem jakości genotypu.</li> <li>GT – genotyp. 0 odpowiada nukleotydowi referencyjnemu, 1 odpowiada pierwszemu wpisowi w kolumnie ALT itd. Ukośnik (/) wskazuje brak informacji o fazowaniu.</li> <li>NL – poziom szumu; szacowany szum przy rozpoznawaniu nukleotydów w tej pozycji.</li> <li>PB – obciążenie systematyczne puli sond. Wartości bardziej zbliżone do 0 wskazują większe obciążenie systematyczne nici w tej pozycji. Większe wartości ujemne wskazują mniejsze obciążenie systematyczne; wartości zbliżone do 0 wskazują większe obciążenie systematyczne; wartości zbliżone do 0 wskazują większe obciążenie.</li> <li>VF – częstość wariantów; procent odczytów wspierających alternatywny allel.</li> </ul> |
| SAMPLE (Próbka)   | W kolumnie próbek sa podane wartości wskazane w kolumnie FORMAT.                                                                                                    |

### Pliki VCF genomu

Pliki VCF genomu (gVCF) to pliki VCF wer. 4.1, które są zgodne ze zbiorem konwencji dotyczących przedstawienia wszystkich miejsc w genomie w dość kompaktowym formacie. W jednym pliku gVCF (\*.genome.vcf.gz) zawarte są wszystkie miejsca w docelowym regionie dla określonej próbki.

W pliku gVCF w pozycjach, które nie przeszły wszystkich filtrów, przedstawione są nierozpoznane nukleotydy. Znacznik genotypu (GT) "./." wskazuje nierozpoznany nukleotyd.

Więcej informacji na ten temat można znaleźć w witrynie sites.google.com/site/gvcftools/home/about-gvcf.

## Pliki VCF na pulę i konsensusu

Procedura analizy wariantów somatycznych generuje 2 zbiory plików rozpoznawania wariantów.

- Pliki VCF na pulę zawierają warianty rozpoznane w puli utworzonej przy użyciu puli oligonukleotydów przednich lub wstecznych. Pliki na pulę są zapisywane w folderze VariantCallingLogs.
- Pliki VCF konsensusu zawierają warianty rozpoznane w obu pulach. Pliki konsensusu są zapisywane w folderze Alignment (Dopasowanie).

Pliki VCF na pulę i konsensusu zawierają zarówno pliki VCF (\*.vcf), jak i gVCF (\*.genome.vcf). Stosowana jest opisana poniżej konwencja nazewnictwa, gdzie litera S z liczbą odpowiada kolejnemu numerowi próbki wymienionej do przebiegu.

- Raporty dotyczące wszystkich miejsc NazwaPróbki\_S#.genome.vcf
- Raporty dotyczące tylko wariantów NazwaPróbki\_S#.vcf

Oprogramowanie porównuje pliki VCF na pulę i łączy dane dotyczące każdej pozycji, tworząc plik VCF konsensusu dla próbki.

Rozpoznania wariantów z każdej puli są łączone w pliki VCF konsensusu z zastosowaniem poniższych kryteriów.

| Kryteria                                                                     | Wynik                              |
|------------------------------------------------------------------------------|------------------------------------|
| Rozpoznanie referencyjne w każdej puli                                       | Rozpoznanie<br>referencyjne        |
| Rozpoznanie referencyjne w jednej puli i rozpoznanie wariantu w drugiej puli | Filtrowane rozpoznanie<br>wariantu |
| Dopasowane rozpoznania wariantu o podobnej częstości w obu pulach            | Rozpoznanie wariantu               |
| Dopasowane rozpoznania wariantu o znacząco różnych częstościach w obu pulach | Filtrowane rozpoznanie<br>wariantu |
| Niedopasowane rozpoznania wariantu w obu pulach                              | Filtrowane rozpoznanie<br>wariantu |

Pomiary z każdej puli są łączone przy użyciu poniższych wartości.

| Pomiar                                   | Wartość                                                             |  |
|------------------------------------------|---------------------------------------------------------------------|--|
| Depth (Głębokość)                        | Dodanie głębokości z obu puli                                       |  |
| Variant Frequency (Częstość<br>wariantu) | Łączne liczby wariantów podzielone przez łączną głębokość pokrycia. |  |
| Q-Score (Wynik jakościowy)               | Minimalna wartość obu puli                                          |  |

# Plik pokrycia amplikonów

Dla każdego pliku wykazu jest generowany plik pokrycia amplikonów. Litera M z liczbą w nazwie pliku oznacza numer wykazu.

Każdy plik zawiera wiersz nagłówka z identyfikatorami próbek powiązanymi z wykazem. Plik zawiera następujące informacje:

- Identyfikator regionu docelowego podany w wykazie.
- ▶ Głębokość pokrycia odczytów, które przeszły przez filtr.

# Dodatkowe pliki wyjściowe

Wymienione poniżej pliki wyjściowe zawierają dodatkowe informacje lub podsumowania wyników przebiegu i błędy analizy. Pliki te nie są konieczne do oceny wyników analizy, jednak można ich użyć na potrzeby rozwiązywania problemów. Wszystkie pliki znajdują się w folderze Alignment (Dopasowanie), chyba że podano inaczej.

| Nazwa pliku                 | Opis                                                                                                    |
|-----------------------------|----------------------------------------------------------------------------------------------------|
| AnalysisLog.txt             | Dziennik przetwarzania zawierający opis każdego etapu występującego podczas<br>analizy folderu bieżącego przebiegu. Ten plik nie zawiera komunikatów o błędach.<br>Znajduje się w folderze Alignment (Dopasowanie).                                                  |
| AnalysisError.txt           | Dziennik przetwarzania zawierający listę wszystkich błędów, które wystąpiły<br>podczas analizy. Jeśli nie wystąpią błędy, ten plik będzie pusty.<br>Znajduje się w folderze Alignment (Dopasowanie).                                                                 |
| DemultiplexSummaryF1L1#.txt | Zawiera raporty wyników demultipleksowania przedstawione w tabeli, w której<br>każdy wiersz odpowiada jednej płytce, a każda kolumna jednej próbce. Znak #<br>odpowiada pasmu 1, 2, 3 lub 4 komory przepływowej.<br>Znajduje się w folderze Alignment (Dopasowanie). |
| AmpliconRunStatistics.xml   | Zawiera zbiorcze dane statystyczne dotyczące danego przebiegu.<br>Znajduje się w folderze Alignment (Dopasowanie).                                                                                                    |

## Folder analizy

Folder analizy zawiera pliki wygenerowane przez oprogramowanie lokalnego menedżera przebiegu.

Związek między folderem wyjściowym i folderem analizy można podsumować w następujący sposób:

- Podczas sekwencjonowania oprogramowanie do analizy w czasie rzeczywistym (ang. Real-Time Analysis, RTA) wypełnia folder wyjściowy plikami generowanymi podczas analizy obrazu, rozpoznawania nukleotydów i oceny jakościowej.
- Oprogramowanie RTA kopiuje pliki do folderu analizy w czasie rzeczywistym. Po przypisaniu wyniku jakościowego do każdego nukleotydu na każdy cykl oprogramowanie RTA zapisuje plik RTAComplete.txt w obu folderach.
- ▶ Gdy plik RTAComplete.txt zostanie zapisany, rozpocznie się analiza.
- W trakcie analizy lokalny menedżer przebiegu zapisuje pliki wyjściowe w folderze analizy, a następnie kopiuje te pliki z powrotem do folderu wyjściowego.

### Foldery dopasowań

Za każdym razem, gdy analiza jest ponownie umieszczana w kolejce, lokalny menedżer przebiegu tworzy folder dopasowań o nazwie **Alignment\_N**, gdzie "N" jest kolejną liczbą.

### Struktura folderów

E Alignment – zawiera pliki dopasowania: \*.bam, \*.vcf, FASTQ oraz pliki swoiste dla modułu analizy.

**Date and Time Stamp** – znacznik data\_godzina analizy w formacie RRRRMMDD\_GGMMSS

- AnalysisError.txt
- AnalysisLog.txt
- aggregate.report.html
- aggregate.report.pdf
- aggregate.summary.csv
- AmpliconCoverage\_M#.tsv
- AmpliconRunStatistics.xml
- Sample1.genome.vcf.gz
- Sample1.coverage.csv
- Sample1.report.pdf
- Sample1.summary.csv
- Sample1.vcf.gz
- Sample1.bam
- 🚞 FASTQ
  - 🚞 Sample1
    - Sample1\_L001\_R1\_001\_fastq.gz
  - 🚞 Stats
    - E DemuxSummaryF1L1.txt
    - FastqSummaryF1L1.txt

### 🚞 Data (Dane)

- lntensities (Intensywności)
  - BaseCalls (Rozpoznania nukleotydów)
    - L001 zawiera pliki \*.bcl.
  - L001 zawiera pliki \*.locs.
- 🛅 RTA Logs zawiera pliki dziennika z analizy oprogramowania RTA.
- interOp zawiera pliki binarne służące do raportowania pomiarów sekwencjonowania.
- 💼 Logs zawiera pliki dziennika opisujące etapy przeprowadzane podczas sekwencjonowania.
- RTAComplete.txt
- RunInfo.xml
- RunParameters.xml

### Rozpoznawanie nukleotydów i zróżnicowanie indeksu

Podczas sekwencjonowania próbek w aparacie NextSeq 550Dx następuje rozpoznanie nukleotydu (A, C, G lub T) dla każdego klastra danej płytki lub obszaru obrazowania w komorze przepływowej w danym cyklu. W aparacie NextSeq 550Dx wykorzystywane jest dwukanałowe sekwencjonowanie, które wymaga tylko dwóch obrazów do kodowania danych dla czterech nukleotydów DNA, jednego z kanału czerwonego i jednego z kanału zielonego.

Proces odczytu indeksów rozpoznawania nukleotydów różni się od rozpoznawania nukleotydów podczas innych odczytów.

Odczyty indeksów muszą zaczynać się od co najmniej jednego nukleotydu innego niż G w jednym z dwóch pierwszych cykli. Jeśli odczyt indeksu zaczyna się od dwóch rozpoznań nukleotydów G, intensywność sygnału nie jest generowana. Sygnał musi być obecny w obu pierwszych dwóch cyklach, aby zapewnić wydajność demultipleksowania.

Jeśli przy wybieraniu indeksów podczas tworzenia przebiegu nie spełniają one wymogów dotyczących zróżnicowania, pojawi się ostrzeżenie o małym zróżnicowaniu. Aby zapobiec pojawieniu się tego ostrzeżenia, należy wybrać sekwencje indeksów zapewniające sygnał w obu kanałach dla każdego cyklu.

- Kanał czerwony A lub C
- Kanał zielony A lub T

Proces rozpoznawania nukleotydów zapewnia dokładność podczas analizowania próbek o niskiej krotności. Więcej informacji na temat sekwencji indeksów zawiera ulotka dołączona do opakowania zestawu Dx do sekwencjonowania niestandardowych amplikonów TruSeq (nr dokumentu: 100000029772).

Podczas tworzenia przebiegu w lokalnym menedżerze przebiegu wybiera się liczbę próbek do przetestowania. Sugerowane kombinacje indeksów, które spełniają wymogi zróżnicowania, są wypełnianie automatycznie przez oprogramowanie. Chociaż użycie sugerowanych kombinacji indeksów nie jest wymagane, zaleca się skorzystanie z nich.

# Historia wersji

| Dokument                                | Data                | Opis zmiany                                                                                                 |
|-----------------------------------------|---------------------|----------------------------------------------------------------------------------------------------|
| Nr dokumentu:<br>1000000030330, wer. 04 | Sierpień<br>2021 r. | Zaktualizowano adres autoryzowanego przedstawiciela w UE.                                                   |
| Nr dokumentu:<br>1000000030330, wer. 03 | Kwiecień<br>2020 r. | Zaktualizowano adres autoryzowanego przedstawiciela w UE.<br>Zaktualizowano adres sponsora australijskiego. |
| Nr dokumentu:<br>1000000030330, wer. 02 | Styczeń<br>2019 r.  | Dodano informacje dotyczące zestawów odczynników w wersji 2.5.                                              |
| Nr dokumentu:<br>1000000030330, wer. 01 | Sierpień<br>2018 r. | Zaktualizowano oznaczenia dotyczące zgodności z przepisami.                                                 |
| Nr dokumentu:<br>1000000030330, wer. 00 | Listopad<br>2017 r. | Pierwsze wydanie.                                                                                           |

### Pomoc techniczna

W celu uzyskania pomocy technicznej należy skontaktować się z działem pomocy technicznej firmy Illumina.

Witryna:www.illumina.comAdres e-mail:techsupport@illumina.com

Numery telefonów do działu pomocy technicznej firmy Illumina

| Region           | Bezpłatne       | Regionalne     |
|------------------|-----------------|----------------|
| Ameryka Północna | +1 800 809 4566 |                |
| Australia        | +1 800 775 688  |                |
| Austria          | +43 800006249   | +43 19286540   |
| Belgia           | +32 80077160    | +32 34002973   |
| Chiny            | 400 066 5835    |                |
| Dania            | +45 80820183    | +45 89871156   |
| Finlandia        | +358 800918363  | +358 974790110 |
| Francja          | +33 805102193   | +33 170770446  |
| Hiszpania        | +34 911899417   | +34 800300143  |
| Holandia         | +31 8000222493  | +31 207132960  |
| Hongkong         | 800960230       |                |
| Irlandia         | +353 1800936608 | +353 016950506 |
| Japonia          | 0800 111 5011   |                |
| Niemcy           | +49 8001014940  | +49 8938035677 |
| Norwegia         | +47 800 16836   | +47 219 39693  |
| Nowa Zelandia    | 0800 451 650    |                |
| Singapur         | +1 800 579 2745 |                |
| Szwajcaria       | +41 565800000   | +41 800200442  |
| Szwecja          | +46 850619671   | +46 200883979  |
| Tajwan           | 00806651752     |                |
| Wielka Brytania  | +44 8000126019  | +44 2073057197 |
| Włochy           | +39 800985513   | +39 236003759  |
| Inne kraje       | +44 1799 534000 |                |

Karty charakterystyki – dostępne na stronie firmy Illumina pod adresem support.illumina.com/sds.html.

**Dokumentacja produktu** jest dostępna do pobrania w formacie PDF w witrynie firmy Illumina. Należy otworzyć stronę support.illumina.com, wybrać produkt, a następnie zaznaczyć pozycję **Documentation** & Literature (Dokumentacja i literatura).

Nr dokumentu: 100000030330, wer. 04 POL

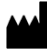

Illumina 5200 Illumina Way San Diego, California 92122, USA +1 800 809 ILMN (4566) +1 858 202 4566 (poza Ameryką Północną) techsupport@illumina.com www.illumina.com

#### DO STOSOWANIA W DIAGNOSTYCE IN VITRO

© 2021 Illumina, Inc. Wszelkie prawa zastrzeżone.

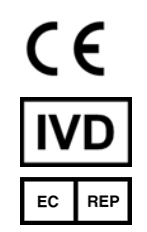

#### Illumina Netherlands B.V. Steenoven 19 5626 DK Eindhoven Holandia

#### Sponsor australijski

Illumina Australia Pty Ltd Nursing Association Building Level 3, 535 Elizabeth Street Melbourne, VIC 3000 Australia

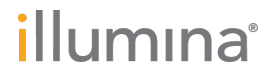